# Vola SkiAlpPro for USSA Masters FAQ Masters Event Settings

A masters event in Vola is generally set up similarly to other USSA alpine races. A masters race is a non-scored USSA race, so it does not involve ranking points and race penalty calculations as in a scored race – masters competition is organized in age classes. The primary differences are:

- a single event includes both men and women competitors
- competitors are grouped in age classes for start orders and results
- two USSA race codes are assigned for each race, one for each gender

In the Vola software, USSA masters age classes are represented as Categories. The standard **USSA-MA** categories for men and women follow the age class ranges specified in the USSA Masters Competition Guide. The standard age class running order rules are suported in Vola as *filters* that are used to prepare 1<sup>st</sup> and 2<sup>nd</sup> run start lists and print race results with competitors organized into their age class category groups.

## Preparation

Your *Local Configuration* settings should be set to USA national regulations and be in either *Management* mode or *Timing* mode with a license key USB installed.

Download the standard configuration file resources for working with USSA Masters events from <u>http://ussamasters.org/raceops/vola</u>.

## Tip: a starter masters event .spro file can be downloaded from

http://ussamasters.org/raceops/vola that captures the basic setup steps described here – load the **ussa-masters-basic-2016-event-1-run.spro** or the **ussa-masters-basic-2016event-2-runs.spro** event depending on your event and update the default Event Type and General Parameters in the basic starter setting for your event before proceeding with other event preparation work to set Header information, load competitors, etc. The two flavors of basic starter races are set up with the same basic configuration; the only difference is in the the default print formats for race results that are installed.

## **Setting up a Masters Event**

## Step 1: Fill in Event Type settings

When you create a new event, the first step is to fill in the *Event Type* settings. (Figure 1) Select *USSA* and *Masters* in the upper left choices. In the upper right panel, select the discipline (SL, GS, SG, DH, AC). For a 2-run event (SL, GS, AC), increment the *Run Number* count from the default of 1 run to 2 runs. Accept the default choice of *Total of Runs* for the *Final Ranking* policy so that race results are computed by combined time.

#### **Step 2: Fill in General Parameters settings**

The second step when creating a new event is to fill in the *General Parameters* settings. (Figure 2) Enter the name of the event in the *Title* field and fill in event header values for *Date*, *Location*, *Division*, *Timing provider*, etc.

In the *Category grid* choice, select *USSA-MA* (*Official Categories*) to use the standard USSA masters age class categories.

**WARNING:** The recommended USSA masters category definitions have been submitted to Vola but are not yet incorporated as the built-in **USSA-MA** categories as of Vola 4.0.09 of Dec. 2015. Instructions for installing the standard masters categories needed for running orders and reports are provided below.

In the USSA panel area, click on the arrow button to open the USSA settings where you fill in the schedule agreement race code numbers and indicate non-scored event type (Figure 3). By default, the initial entry has gender Men+Women – keep this as the active entry so that you can run your event with a mixed gender field of competitors. We recommend using a placeholder value for the codex schedule agreement race code to avoid confusion with the actual schedule agreement race codes for the event (e.g., M0000). Change the *Event with race points* setting to No for a non-scored event.

Use the green "+" button at the left to add two additional entries – set one to gender Men with the men's race code number, and the second to Women with the women's race code number; set race points in each entry to *No* for a non-scored event. Leave these entries as inactive – they will only be needed at the completion of the race when you are ready to generate the results XML to submit to USSA.

## Step 3: Install USSA Alpine and Masters Lists

After basic event setup is completed, select the *Manage Competitors* section and click on the *Import* button to open the *List Choice* dialog to set the *USSA Alpine List* and *USSA Alpine Masters List* entries to the current USSA national points list and masters list. You will need to have the current USSA lists installed when entering competitors and officials information for your event. (Figure 4)

The procedure for installing USSA points lists and USA course homologations is described in the training tutorial provided by USSA on the Timing & RA page at <u>http://ussa.org/timing</u>

## **Step 4: Customize Competitor Fields**

After basic event setup is completed, select the *Manage Competitors* section and click on the *Options* button to select the *Competitor Fields* item to customize the set of fields displayed on the Competitors list page. The default active fields include ranking points fields, which are not needed for an unscored masters race, and several other fields that are generally desirable for masters events are not enabled by default. (Figure 5)

Keep default selections: Bib, Last Name, First Name, USSA ID, Gender, Category, Region, From List, Member Type\*\*

\*\*Recommend shortening the "Member Type" label to "Mbr" for use on competitor reports – use the Mbr field to load SkiRaceReg '\*\*\*' license markers on competitors without current masters license and to mark competitors using a short-term membership license for the event (e.,g., flag as STM). These conventions for the Mbr field provide a distinctive visual reminder of any competitors with license issues or special handling cases.

Drop default selections: Downhill, Super-G, Giant, Slalom, Alpine Combined (rankings points not needed in an unscored event)

Add (recommended): Club (used for SkiRaceReg.com reg info)

Add (optional): Nation (), Team (used by FW and IM to mark OP/SS class)

Tip: The recommended set of Competitor Fields for USSA masters can be loaded from the **Competitors-ussa-masters-standard-fields.cpz** config file provided in the Vola masters resources files published on from <u>http://ussamasters.org/raceops/vola</u>

**Tip:** You can adjust the field widths and change the display order of the fields on your Competitors list screen if you wish by dragging the border lines and field labels.

## Step 5: Check/Load USSA Masters age class Categories

On the *Manage Competitors* section, click on the *Options* button to select the *Categories* item which displays the age class categories. Verify that the USSA masters age class categories are installed; correct categories are critical for later steps you will perform to create start lists and race results according to the masters age class running order. (Figure 6)

**IMPORTANT:** initial releases of SkiAlp Pro 4.0.nn for 2015-2016 do not yet include the recommended standard **USSA-MA** masters age class categories needed for age class filters and reports. If the *Categories* view does not display the standard masters categories as shown in Figure 6, with a leading M/W letter indicating gender and a 2-digit class number, use the *Load* operation button on the *Categories* view to install the masters age classes from the **categories-ussa-masters-2016.cat** file *config file provided in the Vola masters resources files published on* from <u>http://ussamasters.org/raceops/vola</u>

#### **Figure 1: Event Type settings**

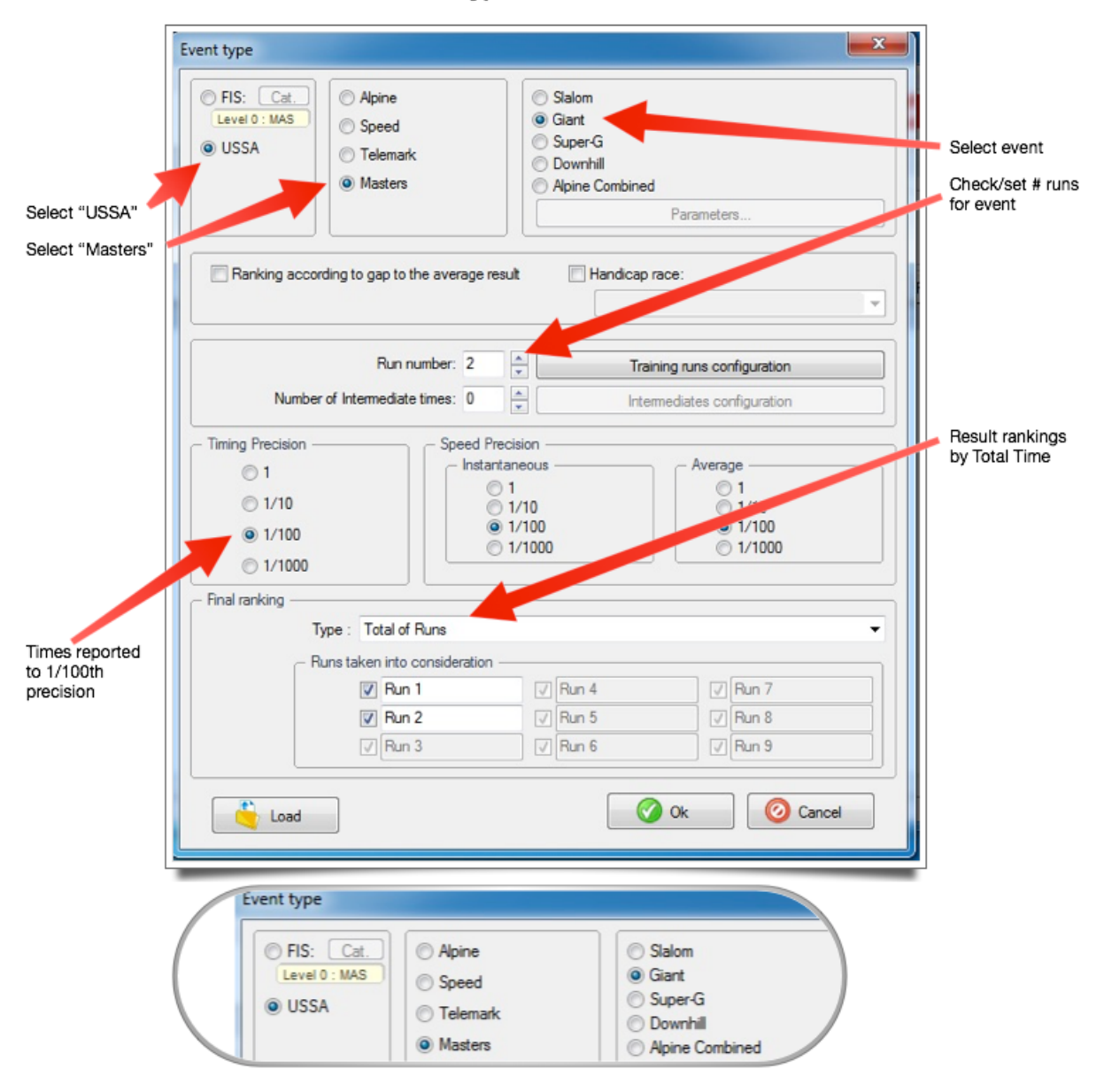

#### Create a new event: Select event type USSA Masters

## Figure 2: General Parameters settings

| - Titlee                    |                                |                    | Enter event name                              |
|-----------------------------|--------------------------------|--------------------|-----------------------------------------------|
| Title:                      | Masters Kickoff GS             |                    |                                               |
| Discipline:                 | GS                             |                    | Enter date, location                          |
| - Foot of Page              |                                |                    |                                               |
| Date:                       | 11/14/2015                     |                    |                                               |
| Location:                   | AREA                           | Nation : USA -     |                                               |
| Division:                   | DIVISION                       | State: CA 👻        | Select USSA-MA categories                     |
| Timina service provider:    |                                |                    | (age classes)                                 |
|                             | Use a free header              |                    | ****WARNING*** built-in USSA-MA official      |
|                             |                                |                    | recommended category names needed for         |
| Category grid:              | USSA-MA (Official Categories)  | -                  | running order filters and reports as of       |
|                             | - (Custom Categories)          |                    | SkiAlpPro 4.0.09 for 2015-16. Workaround      |
| USSA                        | USSA-ALP (Official Categories) |                    | until built-in categories corrected: override |
| Active categorie(s):        |                                | lj                 | standard USSA masters category definition     |
| Active gender(s):           | Men+Women                      |                    | file provided in vola support resources usin  |
| Active codex:               | M0000                          |                    | from Manage Competitors/Options               |
| Event with race points:     | NO                             |                    |                                               |
| - Publication on the Interr | net (Prints-Pro)               |                    | Click on arrow to edit USSA                   |
| Activate results service    | ding to your internet space    | Location Selection | settings to fill in schedule                  |
|                             |                                |                    | agreement codex numbers                       |
| Load                        | 🕜 Ok                           | O Cancel           |                                               |
|                             |                                |                    |                                               |
|                             |                                |                    |                                               |
|                             |                                |                    |                                               |
|                             |                                |                    |                                               |
| Category grid: US           | SSA-MA (Official Categories)   |                    | - )                                           |
| - (0                        | Custom Categories)             |                    |                                               |
| Us                          | SA-ALP (Official Categories)   |                    |                                               |
| ive categorie(s):           | SA-MA (Official Categories)    |                    |                                               |
| no ourogonoloj.             |                                |                    |                                               |

## Set Event General Parameters

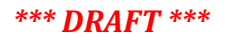

### **Figure 3: General Parameters – USSA settings**

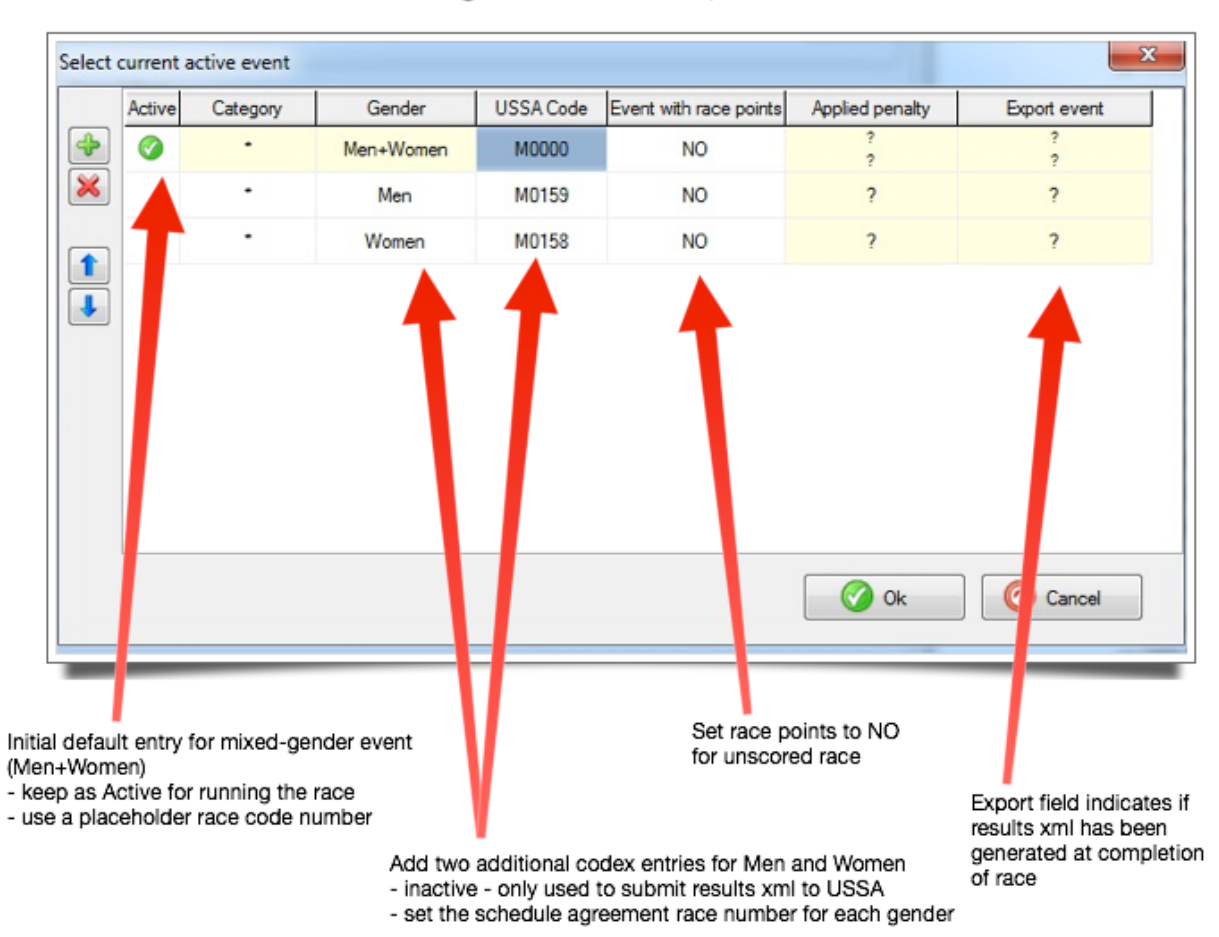

### Set USSA values - schedule agreement codes, non-scored event

## Event schedule agreement race codes are published by USSA:

| Race Code | FIS Codex | Race Date  | Event Name          | Gender | Discipline | Event Location   | Division |
|-----------|-----------|------------|---------------------|--------|------------|------------------|----------|
| M0158     |           | 12/06/2014 | Dave Mc Coy SL - GS | Women  | Slalom     | Mammoth Mountain | Far West |
| M0159     |           | 12/06/2014 | Dave Mc Coy SL - GS | Men    | Slalom     | Mammoth Mountain | Far West |

## Figure 4. Install current USSA federation lists

| List choice                     | ×      |
|---------------------------------|--------|
| List type                       | N°     |
| FIS Telemark List               |        |
| FIS Alpine List (only for USSA) | 416    |
| Liste FIS Speed Skiing          |        |
| FIS Masters List                | 216    |
| USSA Alpine List                | 416    |
| USSA Alpine Master List         | 116    |
| Ski Open List                   | •      |
| Liste des moniteurs ESF         | -      |
|                                 |        |
| 🗆 All Update 🧭 Ok 🧭             | Cancel |

## Figure 5: Customize Competitor Field selections

| Default Titles | Data Type                             | Title         | Active     |
|----------------|---------------------------------------|---------------|------------|
| Bib            | Digital (Unique)<br>Decimal Number: 0 | Bib           | <u></u>    |
| Transponder    | Alpha (Unique)<br>Maximum Length: 12  | Transponder   | 0          |
| Transponder 2  | Alpha (Unique)<br>Maximum Length: 12  | Transponder 2 | 0          |
| Last Name      | Alpha<br>Maximum Length: 30           | Last Name     |            |
| First Name     | Alpha<br>Maximum Length: 30           | First Name    | 0          |
| Name           | Automatically Calculated              | Name          |            |
| USSA ID        | Alpha (Unique)<br>Maximum Length: 30  | USSA ID       | 0          |
| Gender         | Predefined Values                     | Gender        | Ø          |
| Year           | Digital<br>Decimal Number: 0          | Year          | <b>Ø</b>   |
| Category       | Alpha<br>Maximum Length: 15           | Category      |            |
| Nation         | Alpha<br>Maximum Length: 5            | Nation        |            |
| Region         | Alpha<br>Maximum Length: 30           | Region        |            |
| Club           | Alpha<br>Maximum Length: 30           | Club          |            |
| Team           | Alpha<br>Maximum Length: 30           | Team          | 0          |
| From list      | Alpha<br>Maximum Length: 20           | From list     |            |
| Date           | Date                                  | Date          | 0          |
| Downhill       | Digital                               | Downhill      | <b>o</b> - |

| Default Titles  | Data Type                    | Title           | Active   |
|-----------------|------------------------------|-----------------|----------|
| Date            | Date                         | Date            | 0        |
| Downhill        | Digital<br>Decimal Number: 2 | Downhill        | 0        |
| Super-G         | Digital<br>Decimal Number: 2 | Super-G         | 0        |
| Giant           | Digital<br>Decimal Number: 2 | Giant           | 0        |
| Slalom          | Digital<br>Decimal Number: 2 | Slalom          | 0        |
| Alpine Combined | Digital<br>Decimal Number: 2 | Alpine Combined | 0        |
| Points (Custom) | Digital<br>Decimal Number: 2 | Points (Custom) | 0        |
| Sport class     | Alpha<br>Maximum Length: 30  | Sport class     | 0        |
| Handicap        | Digital<br>Decimal Number: 0 | Handicap        | <b>@</b> |
| Member Type     | Alpha<br>Maximum Length: 60  | Mbr             | 0        |
| Address 1       | Alpha<br>Maximum Length: 30  | Address 1       | 0        |
| Address 2       | Alpha<br>Maximum Length: 30  | Address 2       | 0        |
| Postal Code     | Alpha<br>Maximum Length: 30  | Postal Code     | 0        |
| City            | Alpha<br>Maximum Length: 30  | City            | 0        |
| Country         | Alpha<br>Maximum Length: 30  | Country         | 0        |
|                 |                              |                 |          |

## Figure 6: USSA Masters Age Class Categories

| Gender      | Year Min | Year Max | Category |
|-------------|----------|----------|----------|
| Men         | 1986     | 1997     | M01      |
| Men         | 1981     | 1985     | M02      |
| Men         | 1976     | 1980     | M03      |
| Men         | 1971     | 1975     | M04      |
| Men         | 1966     | 1970     | M05      |
| Men         | 1961     | 1965     | M06      |
| Men         | 1956     | 1960     | M07      |
| Men         | 1951     | 1955     | M08      |
| Men         | 1946     | 1950     | M09      |
| Men         | 1941     | 1945     | M10      |
| Men         | 1936     | 1940     | M11      |
| Men         | 1931     | 1935     | M12      |
| Men         | 1926     | 1930     | M13      |
| Men         | 1900     | 1925     | M14      |
| Women       | 1986     | 1997     | W01      |
| Women       | 1981     | 1985     | W02      |
| Women       | 1976     | 1980     | W03      |
| Women       | 1971     | 1975     | W04      |
| Women       | 1966     | 1970     | W05      |
| Women       | 1961     | 1965     | W06      |
| Women       | 1956     | 1960     | W07      |
| Women       | 1951     | 1955     | W08      |
| Women       | 1946     | 1950     | W09      |
| Women       | 1941     | 1945     | W10      |
| Women       | 1936     | 1940     | W11      |
| Women       | 1931     | 1935     | W12      |
| Women       | 1926     | 1930     | W13      |
| Women       | 1900     | 1925     | W14      |
| Men + Women |          |          |          |
| Men + Women |          |          |          |
| Men + Women |          |          |          |
|             |          |          |          |

**\*\*\*WARNING**\*\*\* If you see categories using a group-based prefix naming convention (A-B-C-D followed by a 1 or 2 digit class number) that Vola originally derived from its FIS Masters category naming convention, as shown below, install the standard USSA categories with the age class names M/Wdd!!! These are the category names needed by class running order filters and are the preferred notation for indicating class on reports when compressed formats are used, as typically done on start list.

| Gender      | Year Min | Year Max | Category |  |
|-------------|----------|----------|----------|--|
| Men         | 1986     | 1997     | A1       |  |
| Men         | 1981     | 1985     | A2       |  |
| Men         | 1976     | 1980     | A3       |  |
| Men         | 1971     | 1975     | A4       |  |
| Men         | 1966     | 1970     | B5       |  |
| Men         | 1961     | 1965     | B6       |  |
| Men         | 1956     | 1960     | B7       |  |
| Men         | 1951     | 1955     | D8       |  |
| Men         | 1946     | 1950     | D9       |  |
| Men         | 1941     | 1945     | D10      |  |
| Men         | 1936     | 1940     | D11      |  |
| Men         | 1931     | 1935     | D12      |  |
| Men         | 1926     | 1930     | D13      |  |
| Men         | 1903     | 1925     | D14      |  |
| Women       | 1986     | 1997     | C1       |  |
| Women       | 1981     | 1985     | C2       |  |
| Women       | 1976     | 1980     | C3       |  |
| Women       | 1971     | 1975     | C4       |  |
| Women       | 1966     | 1970     | C5       |  |
| Women       | 1961     | 1965     | C6       |  |
| Women       | 1956     | 1960     | C7       |  |
| Women       | 1951     | 1955     | C8       |  |
| Women       | 1946     | 1950     | C9       |  |
| Women       | 1941     | 1945     | C10      |  |
| Women       | 1936     | 1940     | C11      |  |
| Women       | 1931     | 1935     | C12      |  |
| Women       | 1926     | 1930     | C13      |  |
| Women       | 1898     | 1925     | C14      |  |
| Men + Women |          |          |          |  |
|             |          |          |          |  |